Get Started > Troubleshooting

# Troubleshooting

If you encounter any issues with the simulator, here are some detailed steps to help you resolve common problems:

## **Frontend Not Loading Correctly**

The frontend may not load correctly due to caching issues or an outdated version of the contract stored in your browser.

### Solution

- **Refresh Frontend:** Simply reload the page in your browser.
- Clear Cache: Clear your browser's cache by clicking on the left of your address bar -> Cookies and site data -> Manage on device site data -> Delete localhost.

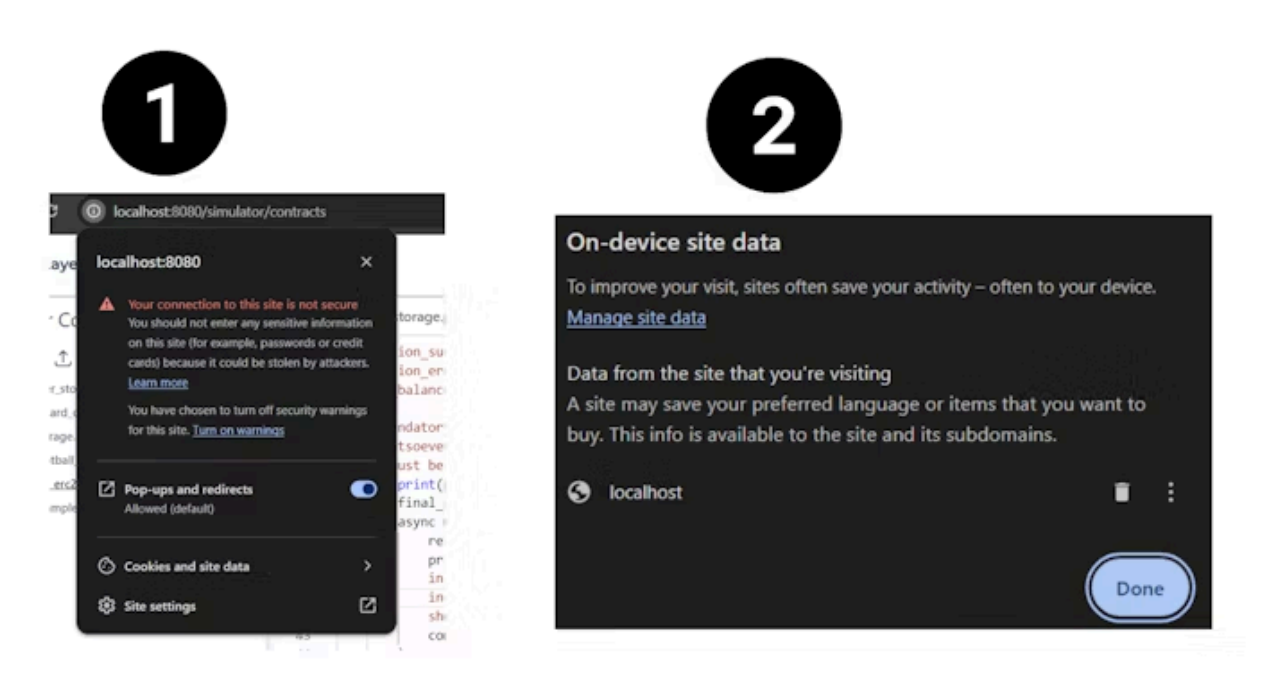

## **Port Conflicts**

The simulator may fail to start if some ports required for its operation are already in use by other applications.

#### Ports used by the simulator:

- Frontend: 8080
- Ollama: 11434
- JSON-RPC Server: 4000
- GenVM: 6678

### Solution

- 1. Identify processes using the required ports. Replace <PORT\_NUMBER> with the specific port number.
  - Linux / MacOS:

lsof -i :<PORT\_NUMBER>

• Windows:

netstat -aon | find <PORT\_NUMBER>

- 2. Use the following command to kill the process using the port. Replace <PID> with the Process ID obtained from the previous step.
  - Linux / MacOS:

kill -9 <PID>

• Windows:

taskkill /PID <PID> /F

### **Docker not Running**

The Genlayer Simulator relies on Docker for managing containers and images. If Docker is not running, the simulator cannot function properly.

### Solution

• Ensure that Docker (or Docker Desktop) is installed on your system. You can check this by running:

#### docker info

• Restart Docker Desktop or the Docker daemon on your system.

### **Display Issues**

The code section or other UI elements may not display correctly due to screen size limitations.

#### Solution

• Resize your screen to accommodate the UI elements properly. This will help improve the visibility and layout of the simulator.

### Simulator Not Responding or Throwing Errors

The simulator may become unresponsive or throw errors due to various reasons, such as conflicting processes or corrupted containers.

#### Solution

You can perform a fresh start by stopping and removing all containers, as well as removing all images.

Via Command Line:

```
docker stop $(docker ps -aq)
docker rm $(docker ps -aq)
docker rmi $(docker images -q)
```

Via Docker Desktop:

- 1. Open Docker Desktop and go to the **Containers** section.
- 2. Select all containers and click **Delete**.
- 3. Go to the **Images** section.
- 4. Select all images and click **Delete**.

Last updated on June 3, 2024

GenLayer Documentation